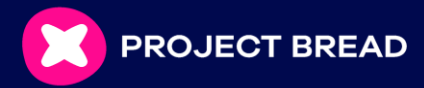

## Shopping Online with Healthy Benefits Plus

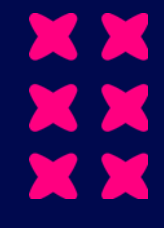

## healthy benefits

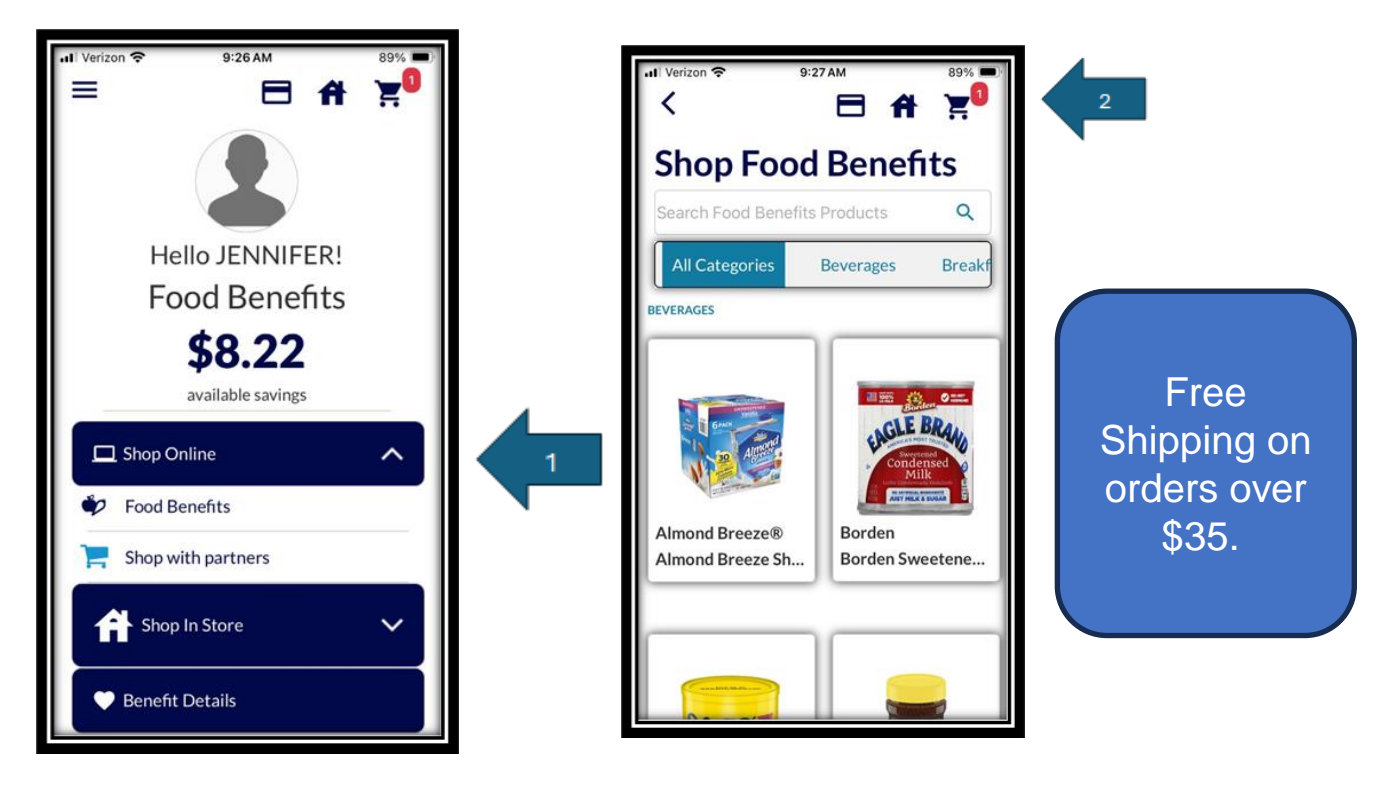

1. Click on "Shop Online" from the menu bar. At the top, you will see the subtotal of items in your cart, your current benefit balance, and your remaining balance.

a. When you are ready to check out, select "Cart" from the menu bar.

- 2. Confirm that the total **does not exceed** your current balance, then select "Place Order".
  - a. If the order total exceeds your card balance, click "Pay Remaining Balance" to pay for the remaining balance using another card or click "Cancel Order" to cancel the order.
- 3. If you decide to pay the remaining balance, you will be prompted to enter the details from another card, then click "Add Payment Method."

Once the order is placed, you will receive a **confirmation email** with the order number, followed by another email as soon as tracking information is available.

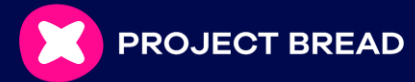

## **Shopping Online at Walmart.com**

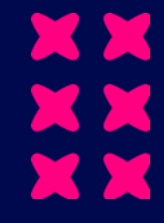

|                                              | Shopping On Walmart.com through the HBP App/Web                                                                                                    |         |
|----------------------------------------------|----------------------------------------------------------------------------------------------------|---------|
| Click to shop full grocery at<br>Walmart.com | In HBP                                                                                                    |         |
| P                                            | 🔄 2. Payment method                                                                                                    | •       |
|                                              | Pay with card   Image: Second symptotic state Image: Second symptotic state | 53      |
|                                              | " Regulard Table<br>Cand number "                                                                                                    |         |
| \$9.95<br>Shipping Fee                       |                                                                                                    | ontinue |

- To shop for groceries, including fresh food, directly from Walmart using your food benefits, click the icon on the right side of the page, above the categories. A Walmart.com account is required.
- The Walmart.com website will open in a separate browser tab. Shopping through Walmart.com allows for more fresh foods and better selection versus shopping on Healthy Benefits App.
- If you select a scheduled delivery, there will be an associated fee that will not be covered by your food benefits. You will need to pay for any additional delivery fees with a secondary payment (other than the benefit card).
- > Alternatively, store pickup is always free and will not have additional fees.